Yango'dan şad xəbər!

Artıq Yango Pro tətbiqindən bir başa istənilən vaxt balansınızı əldə edə bilərsiz .

1. Göndərilən link-ə daxil olun

checkout.sprynto-psp.com https://checkout.sprynto-psp.com/pay/86334239998670159 checkout.sprynto-psp.com

https://checkout.sprynto-psp.com/pay/86334239998670159

2. Kart məlumatlarınızı qeydiyyatdan keçirin

|                 | Qeydiyyat                       |
|-----------------|---------------------------------|
| masterca        |                                 |
| Kart<br>nömrəsi | Rəqəmləri boşluq olmadan dol    |
| Etibarlıdır:    | <ul><li>↓</li><li>↓</li></ul>   |
| CVV             | Kartın arxasındakı son 3 rəqəm  |
| Kart sahibi     | Kartda ad yoxdursa boş saxlayın |
|                 | Ödə                             |

3. Yeni açılacaq səhifədəki 17 rəqəmli kodu kopyalayın

## Sifariş uğurla tamamlandı.

Mağazaya geri yönləndirmənizi gözləyin

Sifariş nömrəsini qeyd edərək ödənişin nəticəsi barədə mağazadan cavab ala bilərsiz: **86334450902094275**.

Mağazaya qayıt

4. Yango Pro tətbiqində profildə rekvezitlər bölməsinə daxil olub, kopyaladığınız 17 rəqəmli kodu daxil edin

11:21 -ILTE 71 ← Haqqınızda Taksi parkı ••• > Tariflər 0/1 > Tariflər üçün seçimlər > Avtomobiliniz > BMW 5er Rekvizitlər > G Keyfiyyət kart məlumatları >

Hesabdan çıx

## Rekvizitlərin dəyişilməsi

Rekvizitlər əsasında taksi parkınızdan ödəmələri ala biləcəksiniz

Card token 86334450902094275

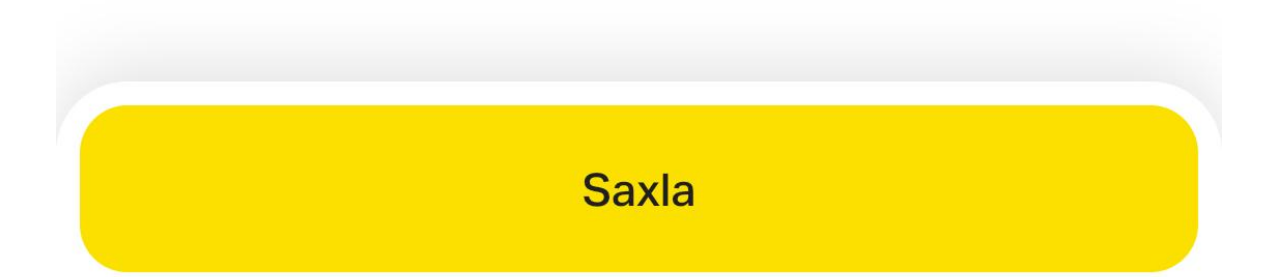

| 1 | 1 |   | 2 | - | - |
|---|---|---|---|---|---|
|   | 1 | • | Z | 5 | 7 |

.11 LTE 70

## ←

## Rekvizitlərin dəyişilməsi

Rekvizitlər əsasında taksi parkınızdan ödəmələri ala biləcəksiniz

| Hazırdır!                            |                                |                                             |   |
|--------------------------------------|--------------------------------|---------------------------------------------|---|
| Rekvizitlər əlavə<br>ödəmələr üçün o | olundu və ta<br>onlardan istif | aksi parkınız<br><sup>f</sup> adə edə bilər | l |
|                                      | Yaxşı                          |                                             |   |
|                                      |                                |                                             |   |
|                                      |                                |                                             |   |
|                                      |                                |                                             |   |
| Sil                                  |                                | Saxla                                       |   |
| _                                    |                                | _                                           |   |

Təbrik edirik artıq kartınız Yango Pro tətbiqində qeydiyyatdan keçdi. Artıq pul çıxarmanın vaxtıdı.

5. Yango Pro tətbiqində balans bölümünə daxil olun və "**Taksi parkına ödəniş sorğusu göndər "**düyməsinə tıklayın

| 11:30 🕈                                                                                    | .11 LTE 69 |  |
|--------------------------------------------------------------------------------------------|------------|--|
| ← Balans                                                                                   |            |  |
| 20 ሰ                                                                                       |            |  |
| Balansı artır                                                                              | >          |  |
| Köçürmə üzrə sorğular                                                                      | >          |  |
| Taksi parkına ödəniş sorğusu göndər                                                        |            |  |
| 24 iyun                                                                                    |            |  |
| 11:30                                                                                      | 10 ⋔       |  |
| <b>10:53</b><br>Partnyorun ödəniş sistemi vasitəsilə<br>edilmiş köçürməsinə görə komissiya | -0,19 ⋔    |  |
| <b>10:53</b><br>Partnyorun ödəniş sistemi vasitəsilə<br>köçürməci                          | -9,81 ⋔    |  |

💁 Bütün vaxt ərzində

6. Çıxarş üçün istədyiniz rəqəmi qeyd edib "Irəli" düyməsini tıklayın

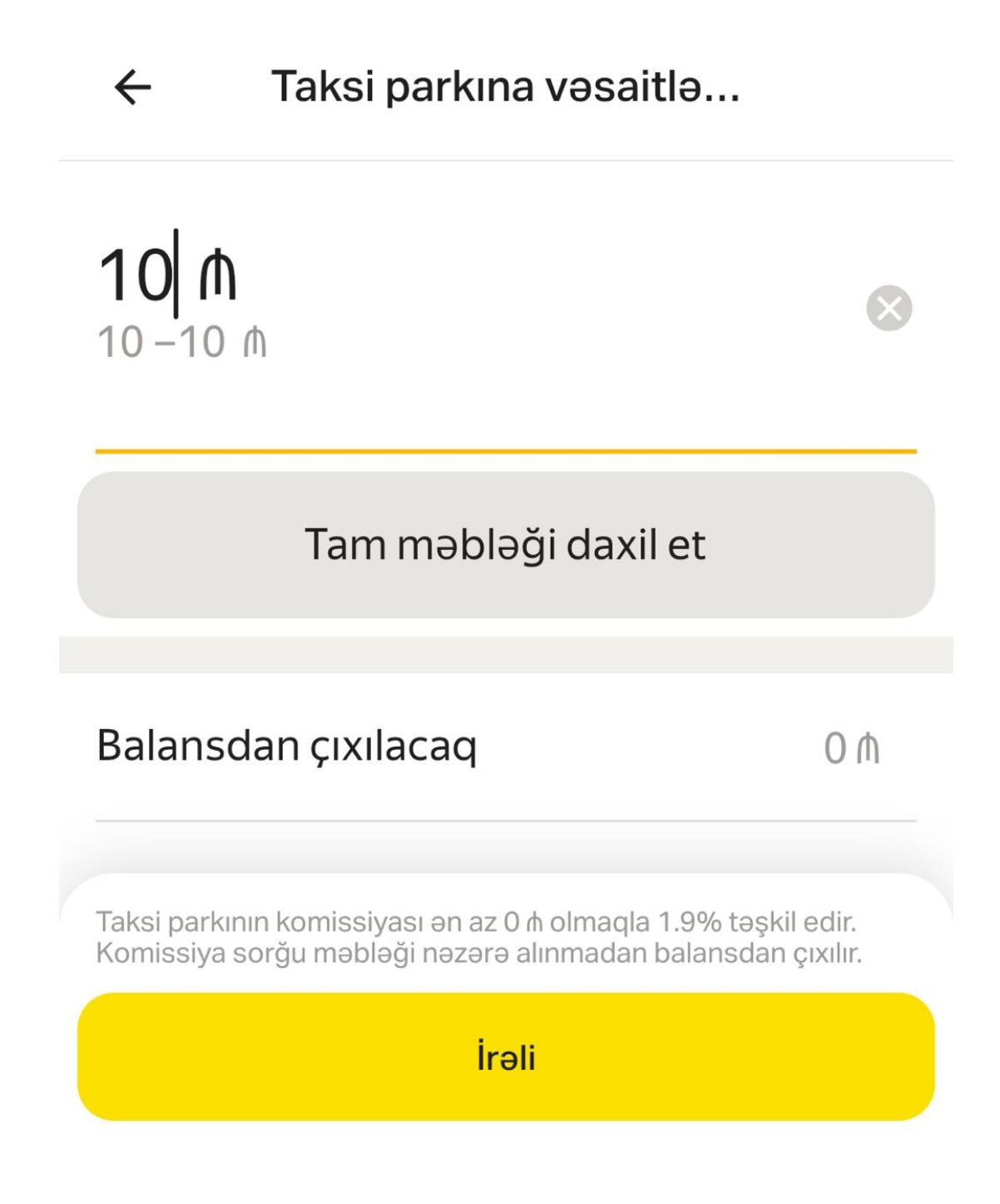

7. Çıxarış etdiyiniz rəqəmi nəzərədən keçirib "Taksi parkına ödəniş sorğusu göndər" düyməsinə tıklayaraq təsdiq edin.

| ~                     | Taksi parkına vəsa | aitlə  |
|-----------------------|--------------------|--------|
| <b>10 /</b><br>10 -10 | <b>)</b><br>M      | ۲      |
|                       | Tam məbləği dax    | kil et |
| Balans                | dan çıxılacaq      | 10 ⋔   |
| Komis                 | siya               | 0,19 ሰ |
| Sizə öc               | ləniləcək          | 9,81 ⋔ |

Taksi parkının komissiyası ən az 0 ⋔ olmaqla 1.9% təşkil edir. Komissiya sorğu məbləği nəzərə alınmadan balansdan çıxılır.

Taksi parkına sorğu göndər

8. Vəsaitiniz bir saniyəyə sizin hesabınızdadır

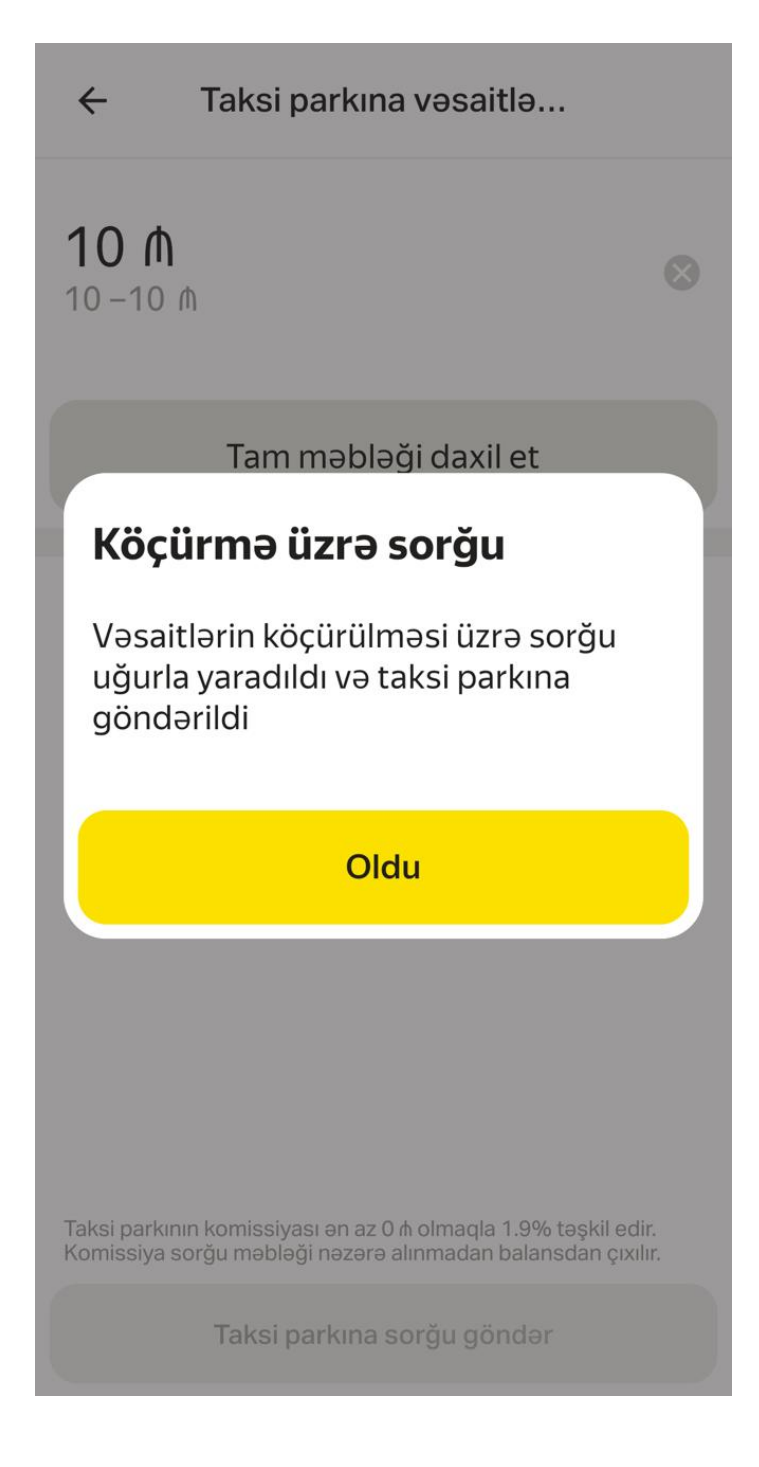